## インテル<sup>®</sup> ターボ・メモリーをお使いの方へ

本機添付のマニュアル『はじめにお読みください』をご覧になり、Windows の セットアップが終了しましたら、必ず次の手順を行い、修正プログラムを適用し てください。

## <u>修正プログラムの適用</u>

## 🖉 チェック

- ・この手順は管理者(Administrator権限を持つユーザー)で行ってください。
- ・手順の途中で「ユーザアカウント制御」画面が表示された場合は、画面の表示を確認し操作してください。
- 1 Windows を起動する
- 2 CD/DVD ドライブに「インテル<sup>®</sup> ターボ・メモリー アップデートモジュール CD-ROM」をセットする
- 3 「スタート」ボタン 「すべてのプログラム」 「アクセサリ」 「ファイル名 を指定して実行」をクリック
- 4 「名前」に次のように入力し、「OK」ボタンをクリック

<CD/DVDドライブ名>:¥ITM\_TypeVD¥Windows6.0-KB941020-x86.msu

- 5 「次の Windows ソフトウェア更新プログラムを~」の画面が表示されたら、 「OK」ボタンをクリック
- 6 「インストールの完了」と表示されたら、CD/DVD ドライブから「インテル<sup>®</sup> ターボ・メモリー アップデートモジュール CD-ROM」を取り出し、「今すぐ 再起動」ボタンをクリック

自動的に Windows が再起動します。

以上で修正プログラムの適用は終了です。

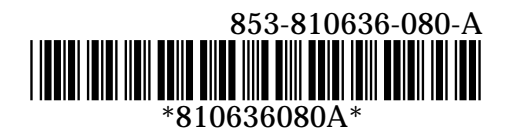